# Flow of verification of the identity with your Individual Number Card

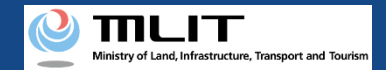

## Flow of verification of the identity with your Individual Number Card (Overview)

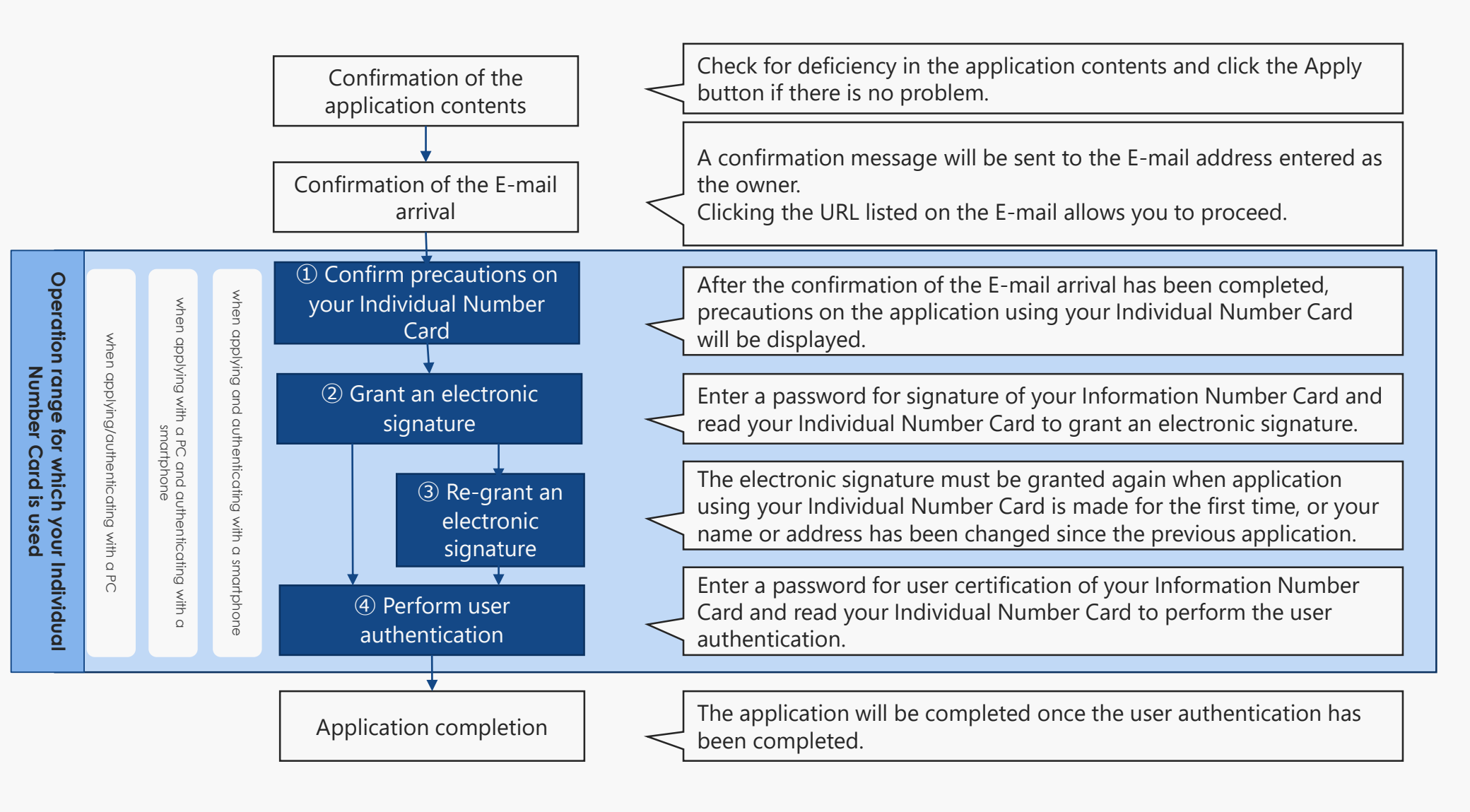

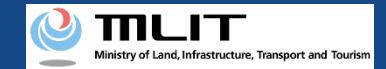

## Flow of verification of the identity with your Individual Number Card/IC card reader/writer (when applying/authenticating with a PC) (1)

ю I

. .

|                                                                                                    | wodal windows displayed during the process of the application are shown below                                                                                                    |   |
|----------------------------------------------------------------------------------------------------|----------------------------------------------------------------------------------------------------|---|
|                                                                                                    | Confirmation of the E-mail arrival                                                                                                    |   |
| <form></form>                                                                                                    | <complex-block></complex-block>                                                                                                    | s |
| Presidence and an and an and an and an analysis and a and an analysis and an analysis and an analysis and an analysis and an analysis and an analysis and an analysis and an analysis and an analysis and an analysis and an analysis and an analysis and an analysis and an analysis and an analysis and an analysis and an analysis and an analysis and an an an an an an an an an an an an an | Note that in "DPS-REG"; the sex information is not required, but it is also saved as account information as it is necessary for identity verification with the Individual Number<br>Cand.<br>*Note that If the Individual Number Card is past the "replication date of the electronic certificate," you cannot make an application.<br>*Note that the effective time of the entry of the "security code of the electric certificate for user certification four digita" is five minutes.<br>Note that the effective time of the entry of the "security code of the electric certificate for user certification four digita" is five minutes. |   |

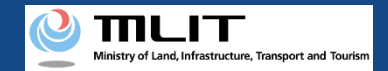

Flow of verification of the identity with your Individual Number Card/IC card reader/writer (when applying/authenticating with a PC)<sup>2</sup>

| ② Grant an e                    | lectronic signature (1st                                                                       | . time)                                        | _ | マイナポークルAP パスワード入力 (電子署を付与) ー                               | ПХ |                                                                          |
|---------------------------------|------------------------------------------------------------------------------------------------|------------------------------------------------|---|------------------------------------------------------------|----|--------------------------------------------------------------------------|
| STEP 01<br>Confirmation         | STEP 02 STEP 03<br>Enter password(Electronic signature) e-enter password(Electronic signature) | STEP 04<br>Enter password(User authentication) |   | イナンバーカードの署名用電子証明書パスワード<br>(6~16桁の英数字)を入力してください。            | 1  | Enter a password for signature<br>(consisting of 6 to 16<br>characters). |
| Create an electronic signature. | ок                                                                                             |                                                |   | <ul> <li>ロパスワードを表示する</li> <li>OK</li> <li>キャンセル</li> </ul> |    |                                                                          |

③ Grant an electronic signature (2nd. time/only when the basic four information is different)

| STEP 01         STEP 02         STEP 03         STEP 04           Centifimation         Enter password/Electronic signature)         Re-enter password/Electronic signature)         Enter password/User authentication)                                                                                                    | Do not o<br>complet<br>If you cl<br>discarde | close the screen until the application is<br>ed.<br>ose the screen, the entered data will be<br>ed. | হন্যান-গ্যামান্য (আন দিনস্থান স্বাদ্য নির্দাদেশ দেনস্থান স্বাদ্য নির্দাদেশ দেনস্থান স্বাদ্য নির্দাদেশ দেনসংগ্রন্থ নির্দাদেশ দেনসংগ্রন্থ নির্দাদেশ দেশসংগ্রন্থ নির্দাদেশ দেশসংগ্রন্থ নির্দাদেশ দেশসংগ্রনাদেশ দেশসংগ্রন্থ নির্দাদেশ দেশসংগ্রনা নির্দাদেশ দেশসংগ্রনা নির্দাদেশ দেশসংগ্রনা নির্বার নির্দাদেশ দেশসংগ্রনেশ দেশসংগ্রনা নির্দাদেশ দেশসংগ্রনা নেশসংগ্রনেশ দেশসংগ্রনা নেশসংগ্রনা নেশসংগ্রনা নেশসংগ্রনা নেশসংগ্রনা নেশসংগ্রনা নেশসংগ্রনা নেশসংগ্রনা নেশসংগ্রনা নেশসংগ্রনা নেশসংগ্রনা নেশসংগ্রনা নেশসংগ্রনা নেশসংগ্রনা নেশসংগ্রনা নেশসংগ্রনা নেশসংগ্রনা নেশসংগ্রনা নেশসেদেশ দেশসেশে নেলসেশে নেলসেশে নেলসেশে নেলসেশেৰ নেলসেশে নেলসে |
|----------------------------------------------------------------------------------------------------|----------------------------------------------|----------------------------------------------------------------------------------------------------|----------------------------------------------------------------------------------------------------|
| Number Card ahould match the account information of DPS-REG and the entered owner information.<br>The data will be replaced with the information registered to the individual Number Card, so press the "OK" button and enter the "security code of the digital certificate for algorithm (six to sixteen digits)" again.<br>Then, enter the "security code of the electric certificate for user certification (four digits)."<br>Note that in DIPS-REG, the sex information is not required, but it is also saved as account information as it is necessary for identity verification with the indivisual Number Card.<br>*Note that the effective time of the entry of the "security code of the electric certificate for user certification (four digits)" is five minutes.<br>*It is necessary to recreate application data. The processing may take time. |                                              | The preparation of the application data is<br>completed.<br>Enter the password again.               |                                                                                                    |

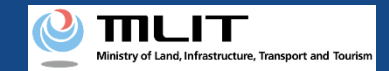

## Flow of verification of the identity with your Individual Number Card/IC card reader/writer (when applying/authenticating with a PC) ③

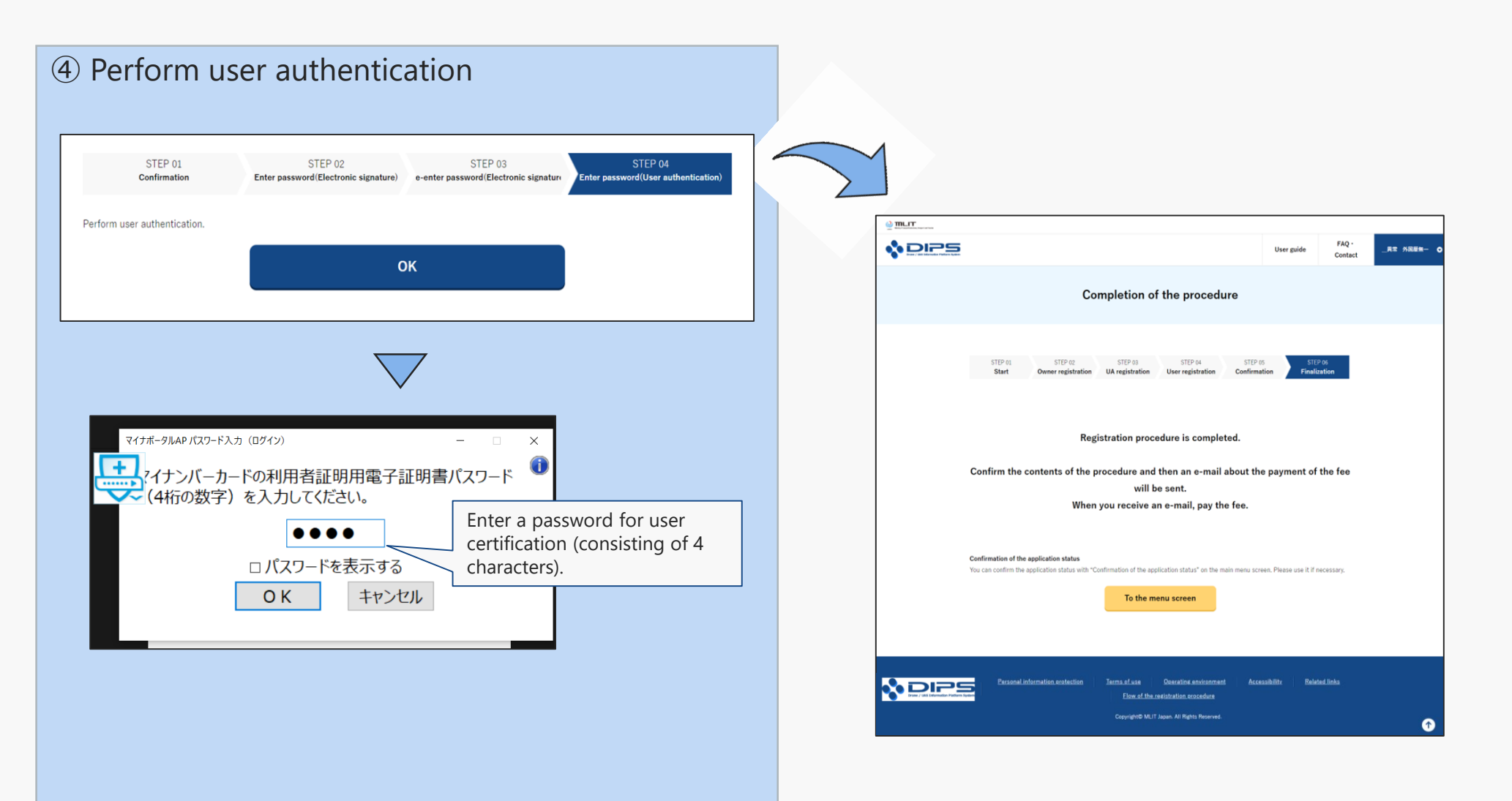

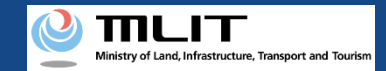

## Flow of verification of the identity with your Individual Number Card/QR code (when applying with a PC and authenticating with a smartphone) (1)

1 1 1

н н

. .

|                                                                                                    | Modal windows displayed during the process of the application are shown below                                                                                                    |
|----------------------------------------------------------------------------------------------------|----------------------------------------------------------------------------------------------------|
|                                                                                                    | Confirmation of the E-mail arrival                                                                                                    |
| <form></form>                                                                                                    | <complex-block>  Confirmation of the E-mail arrival     With the We state, and the an endle confirmation allo test to the enal address   With the We state, and the an enall confirmation allo test to the enal address   With the We state, and the an enall confirmation allo test to the enal address   With the We state, and the an enall confirmation allo test to the enal address   With the We state, and the an enall confirmation allo test to the enall address   With the We state, and the angelection with the enall address   With the We state, and the angelection with the enall address   With the We state, and the angelection with the enall address   With the We state, and the angelection with the angelection with the angelection with the angelection with the angelection with the angelection with the angelection with the angelection with the angelection with the angelection with the angelection with the angelection with the angelection with the descenter with the angelection with the descenter with the angelection with the descenter with the angelection with the descenter with the angelection with the descenter with the angelection with the descenter with the angelection with the descenter with the angelection with the descenter with the angelection with the descenter with the angelection with the descenter with the angelection with the angelection with the descenter with the angelection with the descenter with the angelection with the angelection with the angel</complex-block> |
| Back         Apply for apply status           Process home status         and the maximum status           Back of the status         Back of the status | Note that when you eater the "security code of the digital certificator for signature (six to sixteen digita)" and then the "security code of the electric certificate for user<br>certification (six to sixteen digita)." the processing will be executed automatically.<br>Note that in "DIP-SEG", the sex information is not required, but it is also saved as account information as it is necessary for identity verification with the indivisual Number<br>Card.<br>*Note that if the individual Number Card is past the "reprintion date of the electric certificate for user<br>*Note that the effective time of the entry of the "security code of the electric certificate for user certification (floor digita)" is five minutes.<br>DEC                                                                                                    |

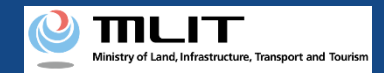

## Flow of verification of the identity with your Individual Number Card/QR code (when applying with a PC and authenticating with a smartphone) (2)

Windows displayed during the process of the application

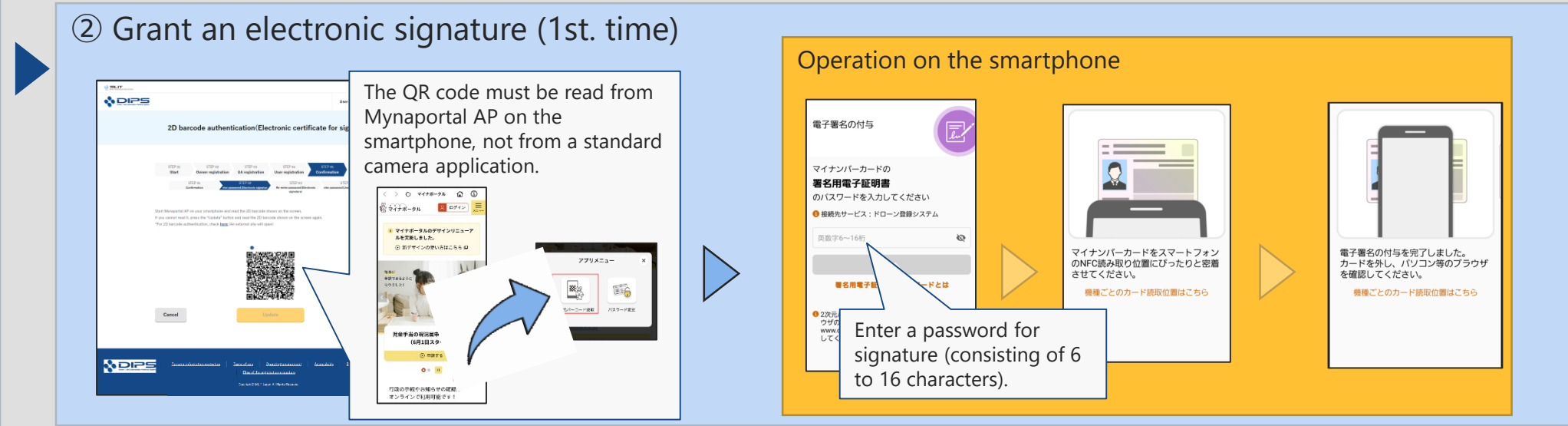

③ Grant an electronic signature (2nd. time/only when the basic four information is different)

| STEP 01         STEP 02         STEP 03         STEP 04         STEP 04         Continuition         STEP 04         Continuition         STEP 04         Continuition         Continuition | Operation on th                                                                                                    | ne smartphone                                                                                               |
|----------------------------------------------------------------------------------------------------|----------------------------------------------------------------------------------------------------|----------------------------------------------------------------------------------------------------|
| registered to the individual Number Card.<br>For authentication with the individual Number Card, the name, address, and birth date in the account information of "DIPS-REG" and the entered owner<br>information have to match those in the from pieces of basic information registered in the individual Number Card.                                                                                                    | 電子署名の付与                                                                                                    |                                                                                                    |
| The data will be replaced with the information registered to the individual Number Card, so press the "OK" button umm digital certificate for signature (six to sinteen digita)" again. Then, enter the "accurity code of the electric certification (four digita)." 20 becode authentication/Electronic                                                                                                    | マイナンバーカードの <b>茎名用電子証明書</b> のパスワートを入力してください                                                                                                    |                                                                                                    |
| Note that in "DPS-REG", the information of "Ser" is not required, but it is not necessary for identify verification we information of "Ser" is also saved as account information (not displayed).                                                                                                    | The Section Action Ac |                                                                                                    |
| The recessary to excrete application data. The processing may take time.                                                                                                    | NAME<br>AND AND AND AND AND AND AND AND AND AND                                                                                                    | マイナンバーカードをスマートフォン<br>のNFC読み取り位置にぴったりと密着<br>させてください。<br>マイナンバーカードを入マートフォン<br>カードを外し、パソコン等のブラウザ<br>を確認してください。 |
|                                                                                                    | ウガデレーコードが表示されているブラ<br>ウガのアドレンバーの表示が「Antou//<br>www.dpsreup ing.p/」から始まることを確認<br>してください。                                                                                                    | 機種ごとのカード読取位置はこちら 機種ごとのカード読取位置はこちら                                                                           |
|                                                                                                    |                                                                                                    |                                                                                                    |

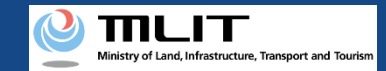

## Flow of verification of the identity with your Individual Number Card/QR code (when applying with a PC and authenticating with a smartphone) ③

Windows displayed during the process of the application

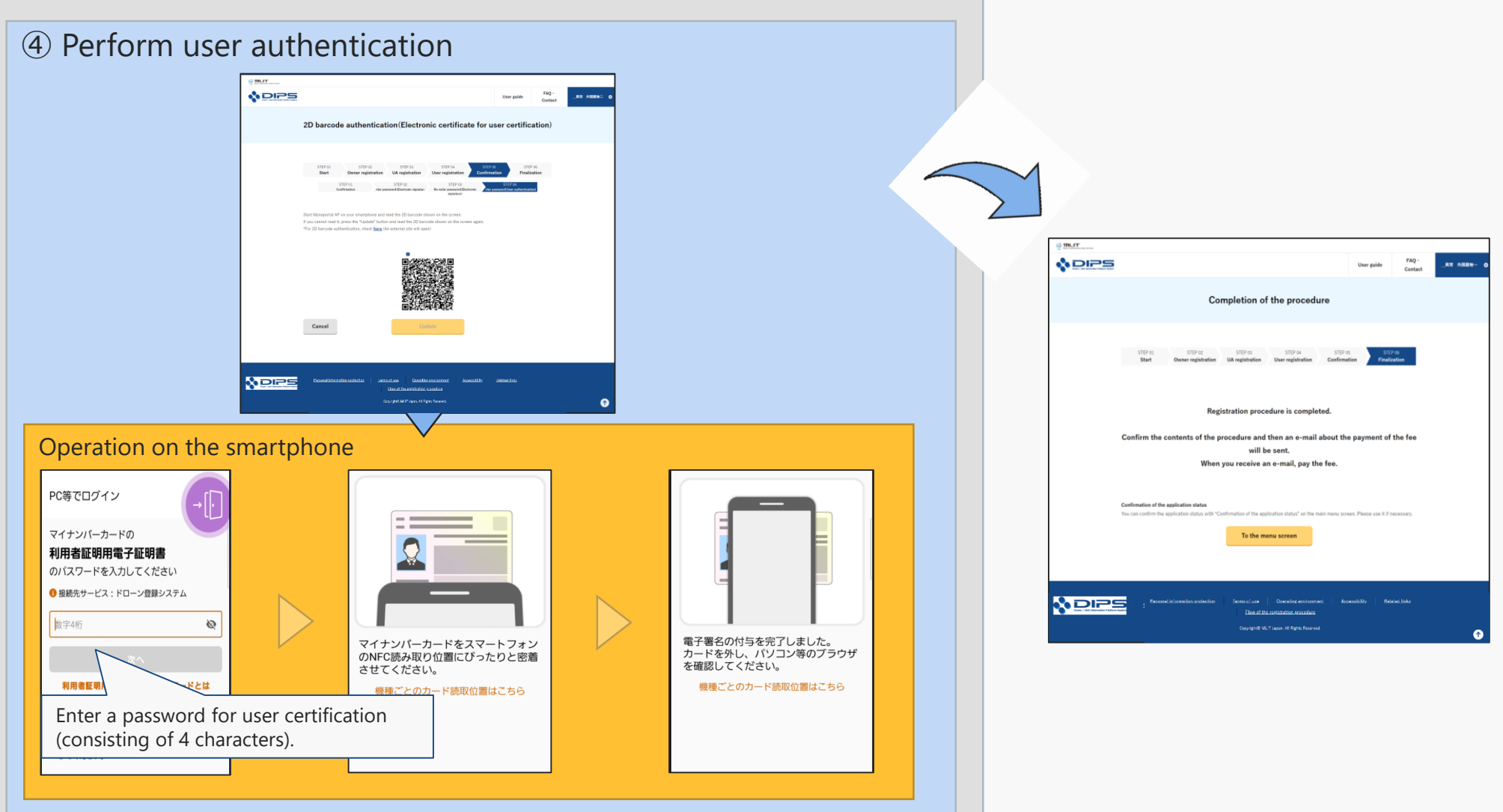

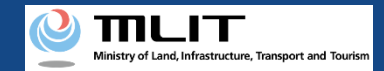

## Flow of verification of the identity with your Individual Number Card (when applying and authenticating with a smartphone) 1

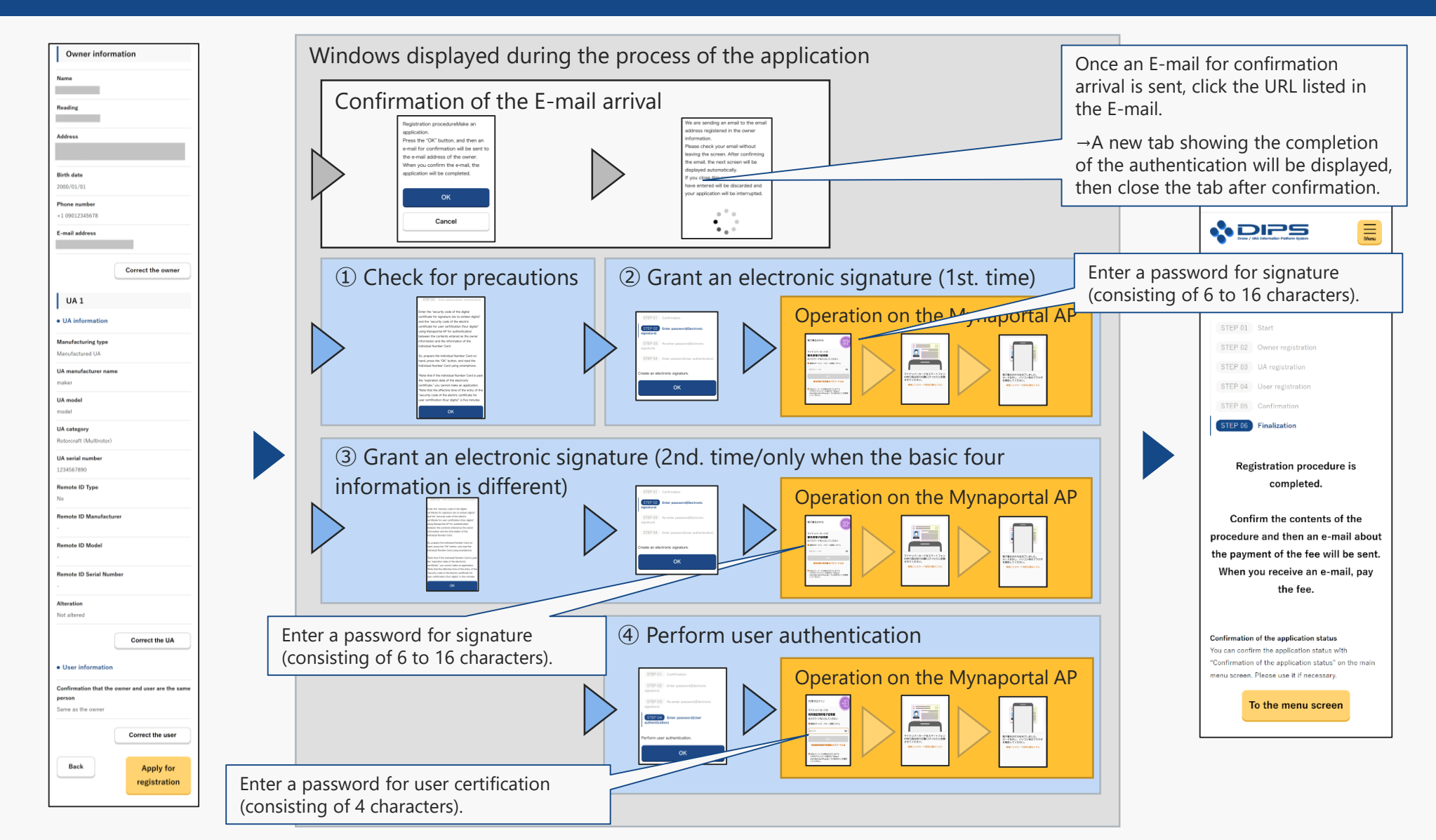

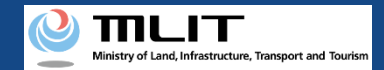

## Flow of verification of the identity with your Individual Number Card (when applying and authenticating with a smartphone) ②

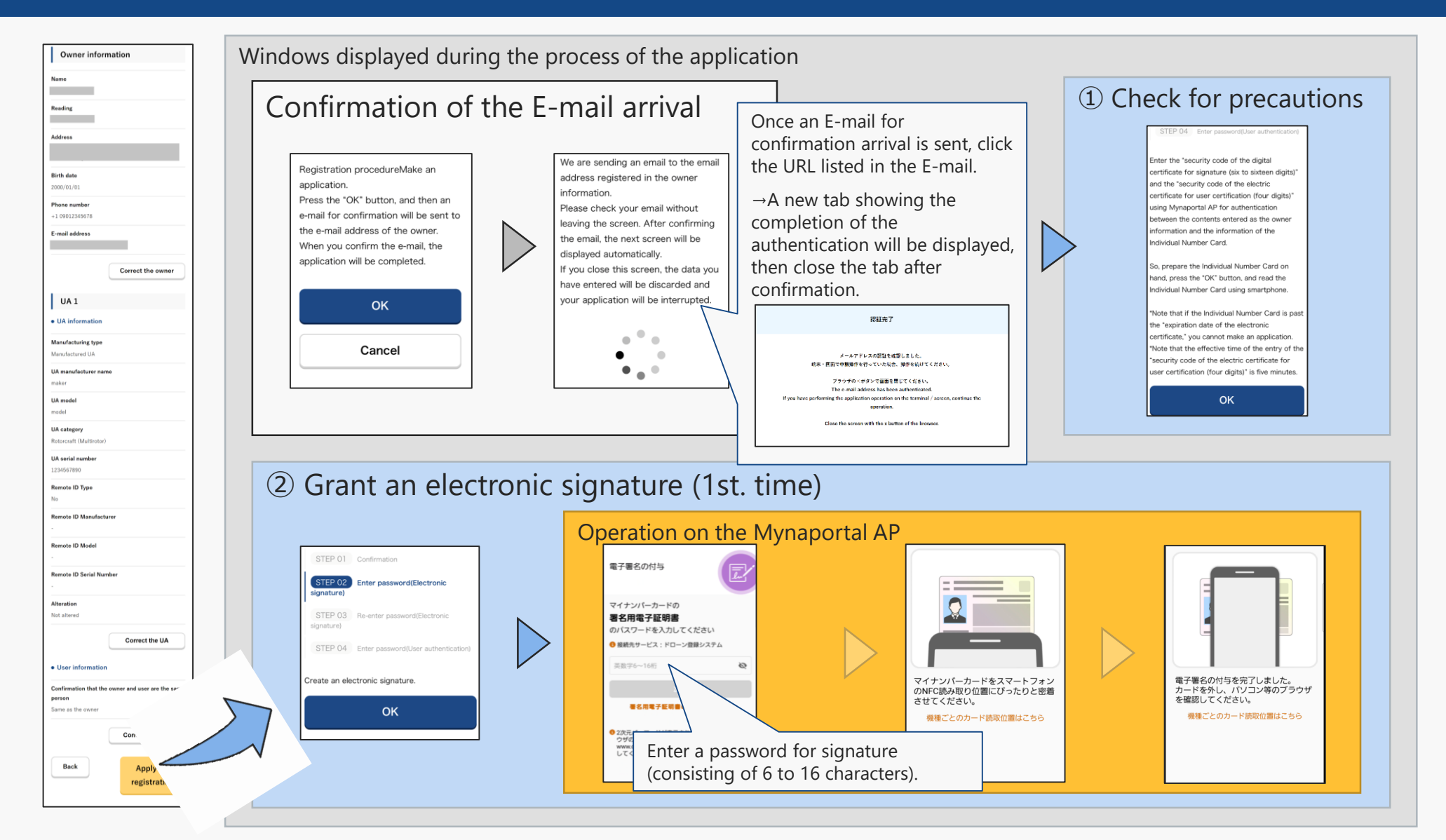

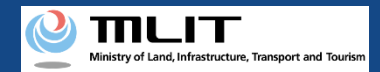

## Flow of verification of the identity with your Individual Number Card (when applying and authenticating with a smartphone) ③

#### Windows displayed during the process of the application

## ③ Grant an electronic signature (2nd. time/only when the basic four information is different)

#### Operation on the Mynaportal AP r the "security code of the digita rtificate for signature (six to sixteen digits) STEP 01 Confirmation 電子署名の付与 and the "security code of the electric rtificate for user certification (four digits) STEP 02 Enter password(Electronic ing Mynaportal AP for authentication veen the contents entered as the owne signature) マイナンバーカードの mation and the information of the 署名用電子証明書 STEP 03 Re-enter password(Electornic )パスワードを入力してください lividual Number Card. ● 接続先サービス:ドローン登録システム signature) prepare the Individual Number Card or and, press the "OK" button, and read the STEP 04 Enter password(User authentication マイナンバーカードをスマートフォン 電子署名の付与を完了しました。 dividual Number Card using smartphor カードを外し、パソコン等のプラウザ のNFC読み取り位置にぴったりと密着 を確認してください。 させてください。 Create an electronic signature. 署名用電 Note that if the Individual Number Card is p 機種ごとのカード読取位置はこちら he "expiration date of the electronic artificate " you cannot make an application 2次元 ウザ0 www. してく Enter a password for signature Note that the effective time of the entry of t OK security code of the electric certificate for (consisting of 6 to 16 characters). certification (four digits)" is five minute OK

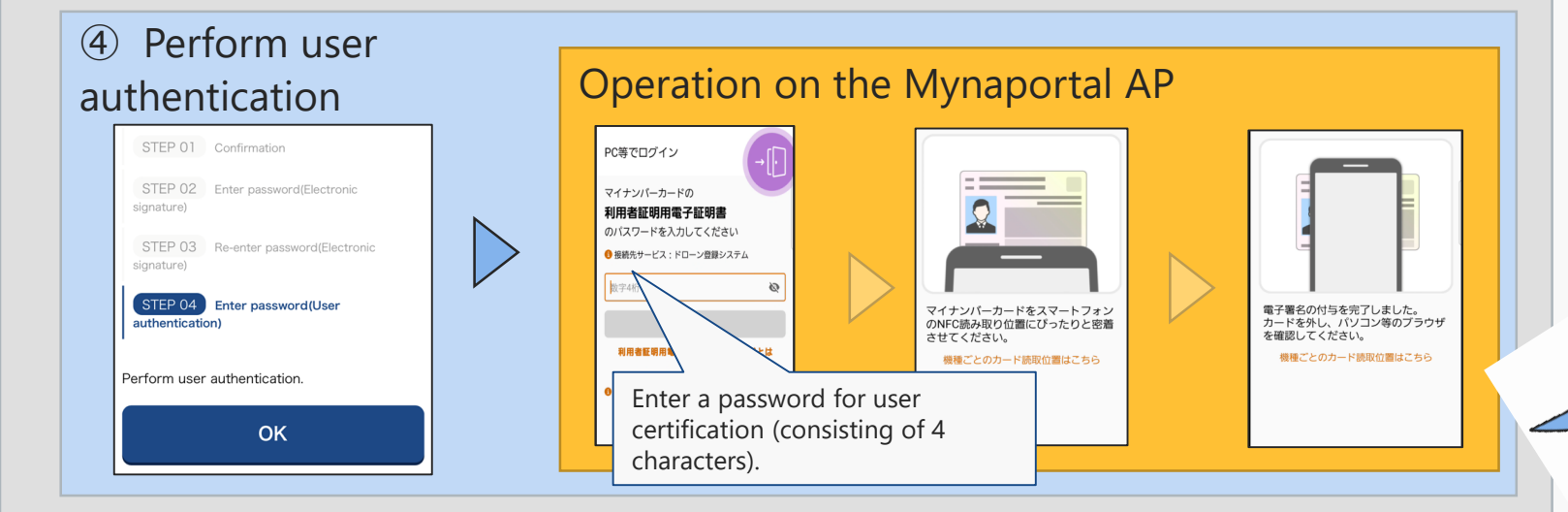

|                                                          | softad Next                                                                                                    |                                       |
|----------------------------------------------------------|----------------------------------------------------------------------------------------------------|---------------------------------------|
|                                                          | e / UAS Information Platform System                                                                                             | Menu                                  |
| Corr                                                     | npletion of the proc                                                                                                    | cedure                                |
|                                                          |                                                                                                    |                                       |
| STEP 01                                                  | 1 Start                                                                                                    |                                       |
| STEP 02                                                  | 2 Owner registration                                                                                                    |                                       |
| STEP 03                                                  | 3 UA registration                                                                                                    |                                       |
| STEP 04                                                  | User registration                                                                                                    |                                       |
| STEP 05                                                  | Confirmation                                                                                                    |                                       |
| STEP 06                                                  | Finalization                                                                                                    |                                       |
|                                                          | completed.                                                                                                    |                                       |
|                                                          | completed.                                                                                                    |                                       |
| Con                                                      | firm the contents                                                                                                    | of the                                |
| procedu                                                  | ire and then an e-r                                                                                                    | nail about                            |
| the pay                                                  | ment of the fee wi                                                                                                    | ll be sent.                           |
| when                                                     | the fee                                                                                                    | nan, pay                              |
|                                                          |                                                                                                    |                                       |
|                                                          |                                                                                                    |                                       |
| C                                                        |                                                                                                    | _                                     |
| Confirmation<br>You can cor                              | on of the application status                                                                                                    | <b>s</b><br>with                      |
| Confirmatio<br>You can cor<br>'Confirmatio               | on of the application status<br>ifirm the application status<br>on of the application status'                                   | s<br>with<br>' on the main            |
| Confirmation<br>You can con<br>'Confirmation<br>nu scree | on of the application statu:<br>nfirm the application status<br>on of the application status'<br>in. Please use it if necessary | <b>s</b><br>with<br>' on the main<br> |